# LOGITECH G PRO X TKL RAPID

Magnetic Analog Gaming Keyboard Clavier de jeu analogique magnétique SETUP GUIDE | GUIDE D'INSTALLATION

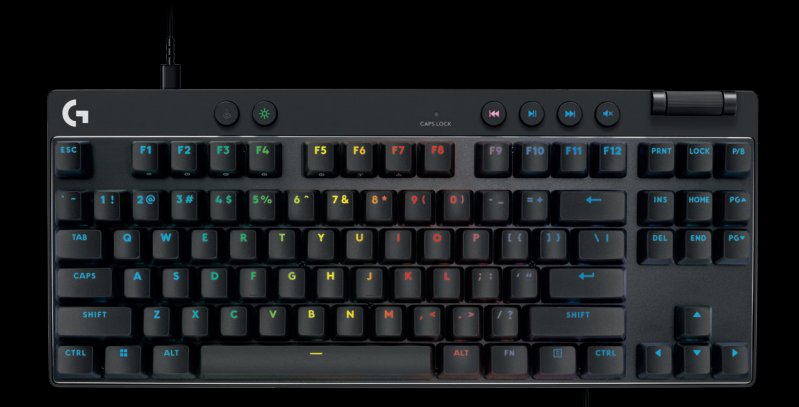

| G           | ۵ (*)           | e HI HI H            |               |
|-------------|-----------------|----------------------|---------------|
| ESC F1 F2   | F3 F4 F5 F6     | F7 F8 F9 F10 F11 F12 | PRNT LOCK P/B |
| ·- 1! 2@ 3# | 4\$ 5% 6° 7& 8* | 9(0)=+ ←             | INS HOME PGA  |
| TAB Q W     | ERTYU           |                      | DEL END PG*   |
| CAPS A S    | D F G H J       | K L ;: /// \1        |               |
| SHIFT Z X   |                 | , < . > / ? SHIFT    |               |
| CTRL # ALT  | _               | ALT GR FN E CTRL     |               |

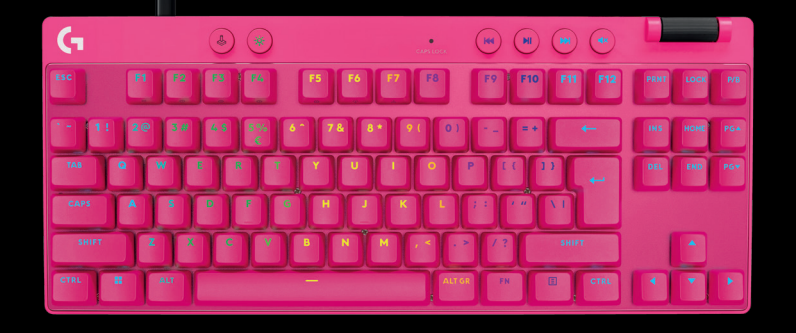

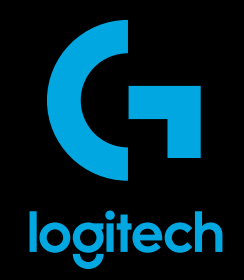

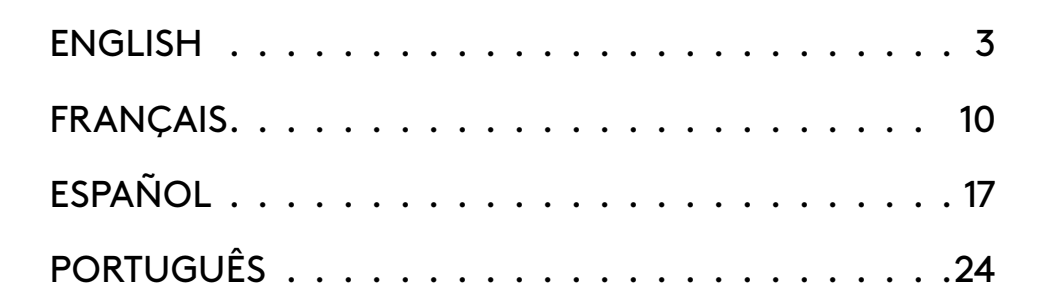

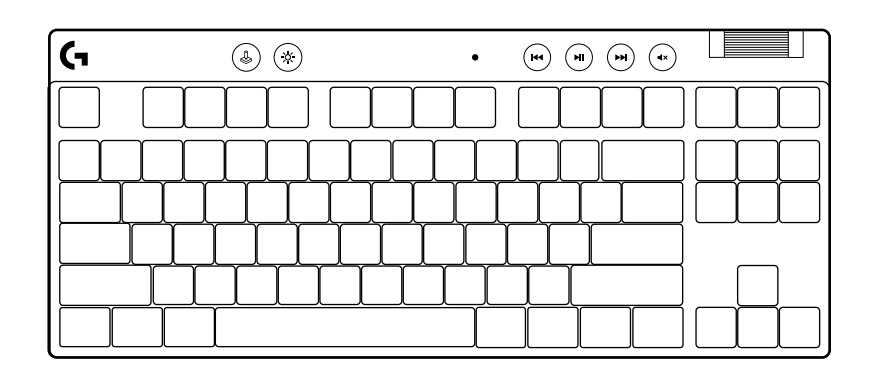

 $\bigotimes$ 

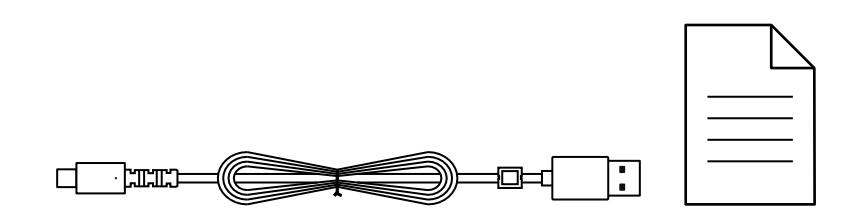

### **SETUP INSTRUCTIONS**

Remove keyboard and USB cable from package.

| <b>G</b> | ۵ ک       |                       |
|----------|-----------|-----------------------|
|          |           |                       |
| ┝┷╇      | ╷┸┰┸┰┸┰┸┓ | ┍┷┰┷┰┷┰┻┰┻┰╼╌┥┝╌╆╌╂╌╢ |
|          |           |                       |
|          |           |                       |

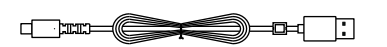

**2** Insert the USB-C cable into the port at the front of the keyboard.

**3** Connect the cable your PC.

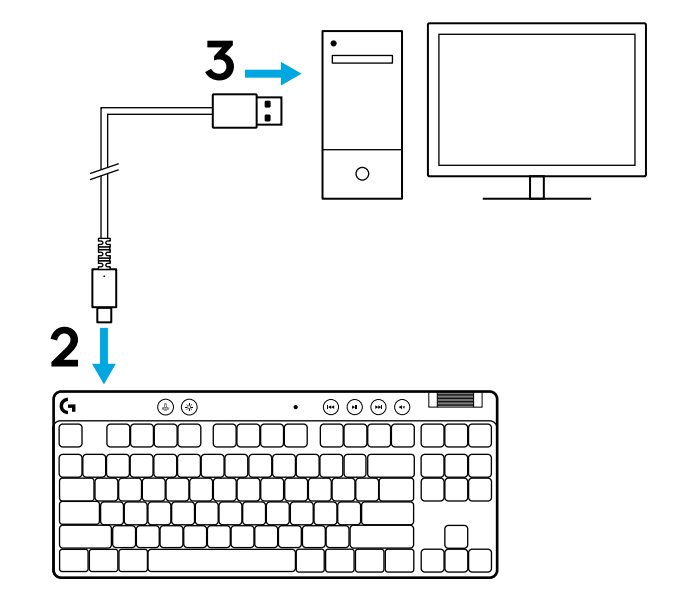

4 Download and install G HUB software to your PC/MAC for the best gaming experience (G HUB has onboarding story for features). Go to logitechG.com/ghub

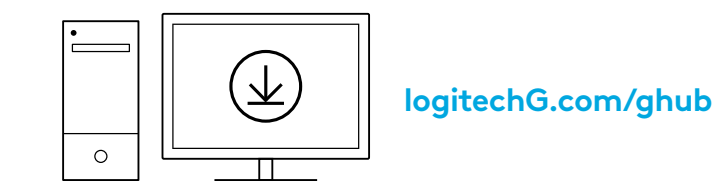

PRO X TKL RAPID ships with three onboard profiles pre-configured with different analog actuation point and Rapid Trigger settings. These can be selected by holding the FN key and selecting F2 (Profile 1), F3 (Profile 2), or F4 (Profile 3).

| Selection | LED color | Actuation Point | Rapid Trigger |
|-----------|-----------|-----------------|---------------|
|           |           |                 | AON           |
|           | •         | ⁄⊡ 1.0 mm       | Ø OFF         |
|           |           | Ƴ 2.0 mm        | ≜ ON          |

PRO X TKL RAPID also features a Customizable Analog Profile that can be selected by holding the FN key and pressing F5. It can be configured on-the-fly with no software required. Follow the below instructions to modify the actuation point for all keys in the Customizable Analog Profile.

- ${f \Phi}$  Quick Actuation Point Adjustment
- Activate the customizable analog profile.

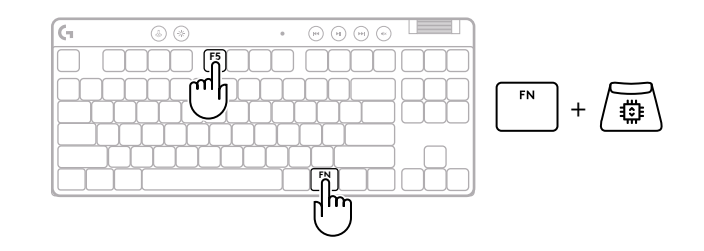

#### 5 ENGLISH

Enter actuation point adjustment mode.

Use arrow keys to increase or decrease the actuation 3 point. You can also directly select the value you want by pressing the appropriate number (e.g. "4" for 1.5mm).

Press any alphabet key to test the current actuation setting. The number keys will light up from left to right to indicate how much pressure is needed to fully actuate a key.

Exit and save changes to the customizable analog profile. 4

Exit without saving changes to the customizable analog profile.

To configure individual keys, or to configure actuation point values in steps of 0.1 mm, download and use G HUB software (www.logitechg.com/ghub)

►

0.1 0.5 1.0 1.5 2.0 2.4 2.8 3.2 3.6 4.0 mm

$$\boxed{FN} + \underbrace{\frown} = \bigcirc$$

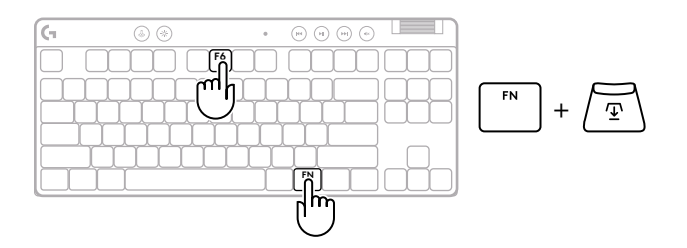

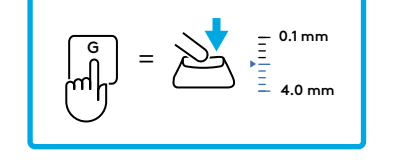

$$\begin{array}{c} & & \\ & & \\ & &$$

$$\left[ \overset{\text{ESC}}{\phantom{a}} \right] = \left( \times \right)$$

As with actuation point, Rapid Trigger can be configured in the Customizable Analog Profile with no software required. Follow the instructions below to configure Rapid Trigger for all keys on the keyboard.

- 着 Quick Rapid Trigger Adjustment
- **1** Activate the customizable analog profile.

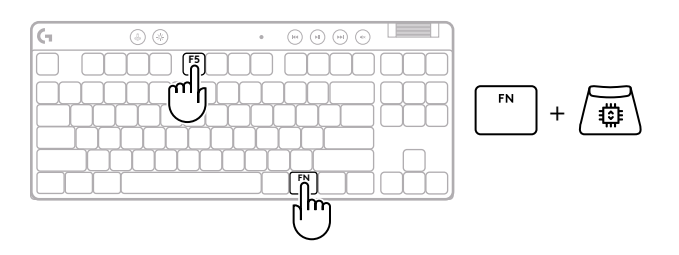

2 Enter Rapid Trigger adjustment mode.

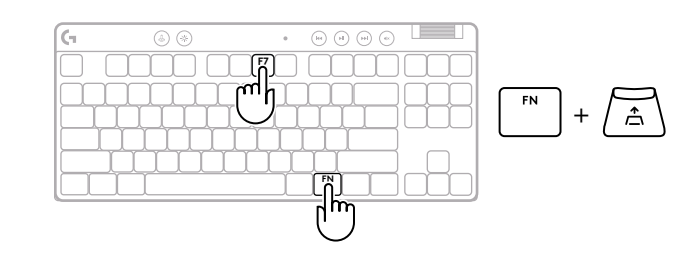

**3** Press F7 to enable Rapid Trigger ON/OFF.

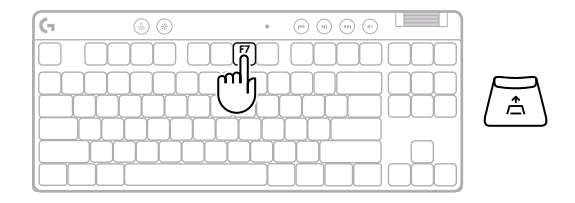

**4** Use arrow keys to increase or decrease the sensitivity of Rapid Trigger. You can also directly select the value you want by pressing the appropriate number (e.g. "2" for 0.3mm).

Press any alphabet key to test the current sensitivity setting. When pressed and released,

magenta when it resets.

the key's light turns blue when actuated and

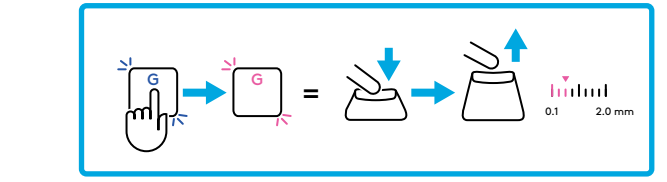

- **5** Exit and save changes to the customizable analog profile.
  - Exit without saving changes to the customizable analog profile.

To configure individual keys, or to configure Rapid Trigger values in steps of 0.1mm, download and use G HUB software (www.logitechg.com/ghub)

$$\begin{bmatrix} FN \\ + & \underline{T} \\ - & \underline{T} \end{bmatrix} = \bigcirc$$

Х

7 ENGLISH

#### **Media Controls**

PRO X TKL RAPID includes media controls. Skip back, play/pause, skip forward and mute key, with a volume roller that controls your device volume.

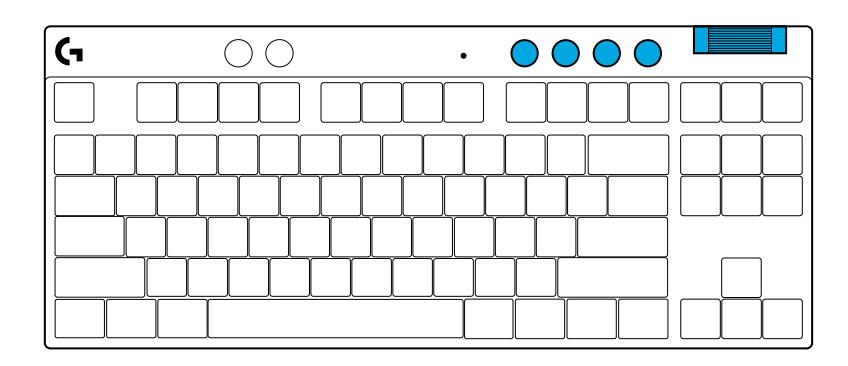

#### Game Mode

Pressing the Game Mode button blocks the Windows and Context Menu keys when pressed. Additional keys can be blocked using G HUB software.

Game Mode Lock (FN+Game Mode), locks the Game Mode button and prevents Game Mode from being turned on or off.

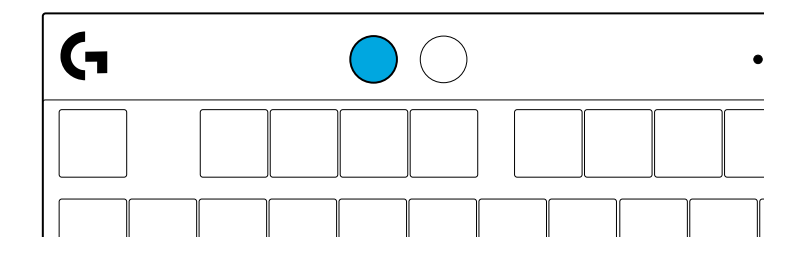

#### **Brightness**

Adjust lighting brightness by pressing the brightness button.

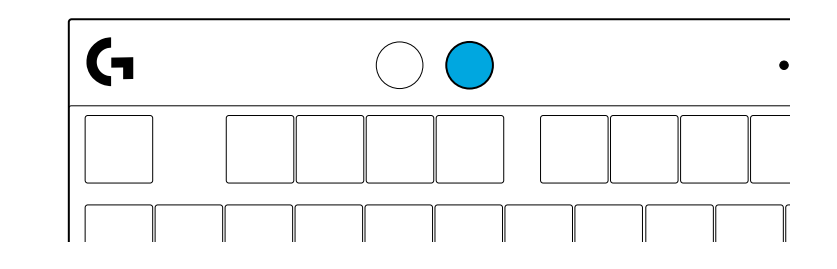

### **ONBOARD LIGHTING EFFECTS**

The keyboard has 8 different lighting effects stored in its onboard memory. You can select and modify these by pressing the Brightness button and these keys:

- Brightness + 1 = Rainbow > right
- Brightness + 2 = Rainbow > left
- **Brightness + 3 = Rainbow center out**
- Brightness + 4 = Rainbow ^ up
- **Brightness + 5 = Color cycle**
- **Brightness + 6 = Keystroke ripple**
- Brightness + 7 = Breathing cyan
- **Brightness + 8 = Custom lighting effect**
- **Brightness + 9 = Custom lighting effect**
- Brightness + 0 = Solid cyan
- Brightness + = Animation slower
- **Brightness + = = Animation faster**

G HUB lighting controls will override these settings.

### **QUESTIONS?**

logitechG.com/support/PROXTKLRAPID

### **INSTRUCTIONS D'INSTALLATION**

Retirer le clavier et le câble USB de l'emballage.

| (1 | ۵ 🛞                                                                | • 😁 (                                                 |            |
|----|--------------------------------------------------------------------|-------------------------------------------------------|------------|
|    |                                                                    |                                                       |            |
|    | <mark>└<sub>┰</sub>┧<sub>┰</sub>┧<sub>┰</sub>┧<sub>┱</sub>┧</mark> | <mark>↓<sub>↓</sub>↓<sub>↓</sub>↓<sub>↓</sub>↓</mark> | ┯┹┯╾┥┝╼┾╼┤ |
|    |                                                                    |                                                       |            |
|    |                                                                    |                                                       |            |

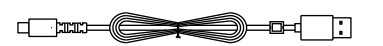

2 Insérez le câble USB-C dans le port situé à l'avant du clavier.

**3** Connectez le câble à votre PC.

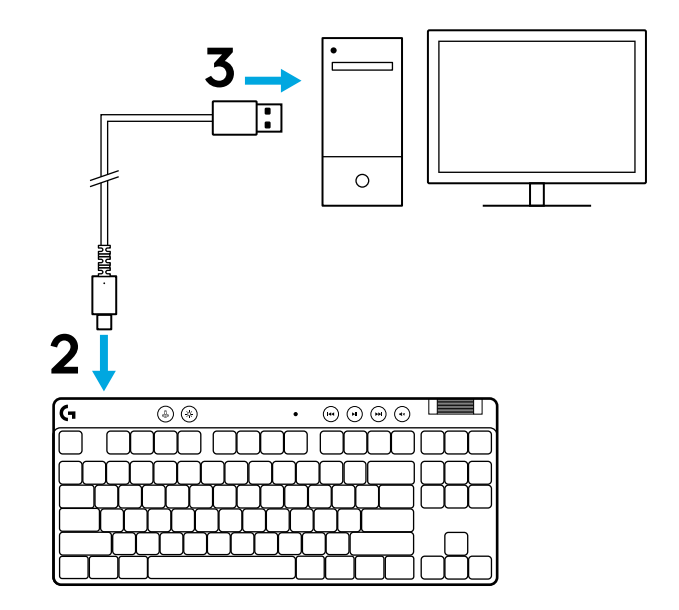

4 Téléchargez et installez le logiciel G HUB sur votre PC/MAC pour une meilleure expérience de jeu (G HUB propose une présentation des fonctionnalités). Go to logitechG.com/ghub

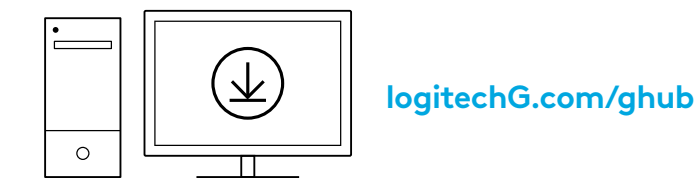

Le PRO X TKL RAPID est livré avec trois profils embarqués préconfigurés avec différents points de commutation analogiques et paramètres de déclenchement rapide. Ces profils peuvent être sélectionnés en maintenant la touche FN enfoncée et en sélectionnant F2 (Profil 1), F3 (Profil 2) ou F4 (Profil 3).

| Sélection | Couleur<br>de la LED | Point<br>de commutation | Déclencheur<br>rapide |
|-----------|----------------------|-------------------------|-----------------------|
|           |                      |                         |                       |
| FN + 12:  |                      |                         | B DÉSACTIVÉ           |
| FN +      |                      | ' <b>⊉ 2,0</b> mm       | ≜ ACTIVÉ              |

PRO X TKL RAPID dispose également d'un profil analogique personnalisable qui peut être sélectionné en maintenant la touche FN enfoncée et en appuyant sur F5. Il peut être configuré à tout moment, sans qu'aucun logiciel ne soit nécessaire. Suivez les instructions ci-dessous pour modifier le point de commutation de toutes les touches du profil analogique personnalisable.

- 1 Activer le profil analogique personnalisable.

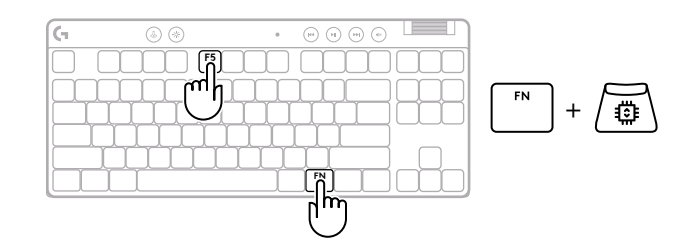

Entrer dans le mode de réglage du point de commutation.

3 Utilisez les touches fléchées pour augmenter ou diminuer le point de commutation. Vous pouvez également sélectionner directement la valeur souhaitée en appuyant sur le chiffre approprié (par ex. "4" pour 1,5 mm).

Appuyez sur n'importe quelle touche alphabétique pour tester le réglage actuel de la commutation. Les touches numérotées s'allument de gauche à droite pour indiquer la pression nécessaire pour actionner complètement une touche.

**4** Quitter et enregistrer les modifications apportées au profil analogique personnalisable.

xit sans enregistrer les modifications apportées au profil analogique personnalisable.

Pour configurer des touches individuelles ou des valeurs de points de commutation par pas de 0,1 mm, téléchargez et utilisez le logiciel G HUB (www.logitechg.com/ghub)

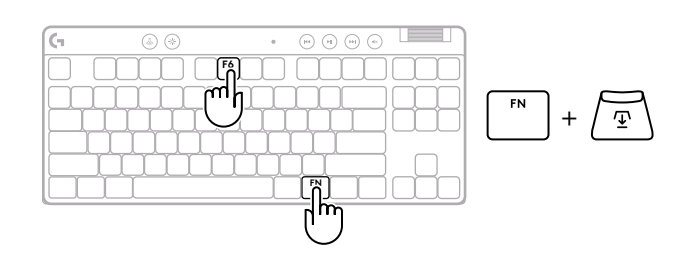

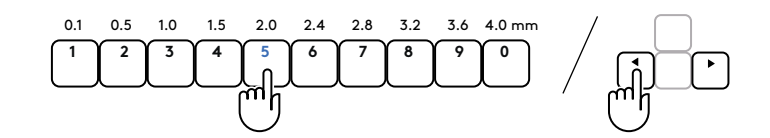

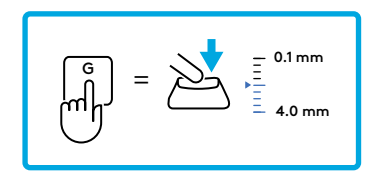

$$FN$$
 +  $\textcircled{T}$  =  $\checkmark$ 

$$\left[ \begin{array}{c} \text{ESC} \end{array} \right] = \left( \times \right)$$

Comme pour le seuil d'actionnement, le déclenchement rapide peut être configuré dans le profil analogique personnalisable sans qu'aucun logiciel ne soit nécessaire. Suivez les instructions ci-dessous pour configurer le déclenchement rapide pour toutes les touches du clavier.

- A Réglage rapide de la gâchette
- 1 Activer le profil analogique personnalisable.

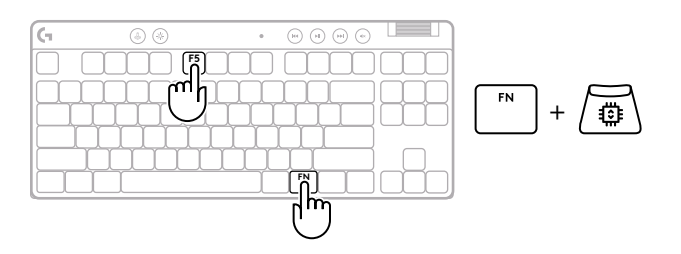

2 Entrez dans le mode de réglage du déclenchement rapide.

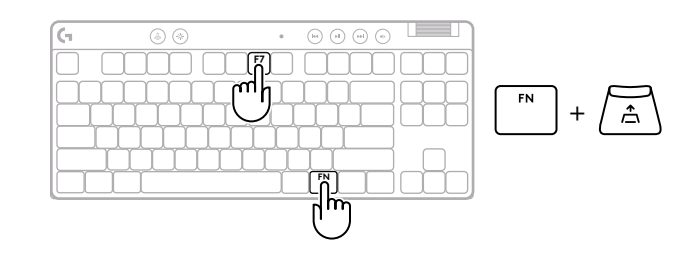

**3** Appuyez sur F7 pour activer le déclenchement rapide ON/OFF.

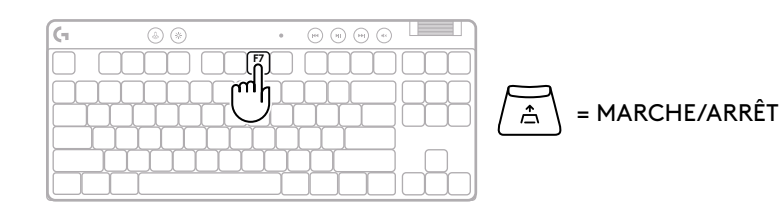

Utilisez les touches fléchées pour augmenter ou diminuer la sensibilité du déclencheur rapide. Vous pouvez également sélectionner directement la valeur souhaitée en appuyant sur le chiffre approprié (par ex. "2" pour 0,3 mm).

4

Appuyez sur n'importe quelle touche alphabétique pour tester le réglage actuel de la sensibilité. Lorsqu'elle est enfoncée et relâchée, la lumière de la clé devient bleue lorsqu'elle est actionnée, et magenta lorsqu'elle est réinitialisée.

**5** Quitter et enregistrer les modifications apportées au profil analogique personnalisable.

Quitter sans enregistrer les modifications apportées au profil analogique personnalisable.

Pour configurer des touches individuelles ou des valeurs de déclenchement rapide par pas de 0,1 mm, téléchargez et utilisez le logiciel G HUB (www.logitechg.com/ghub)

= ACTIVÉ

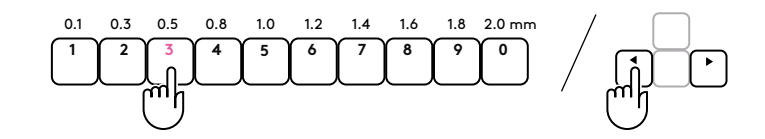

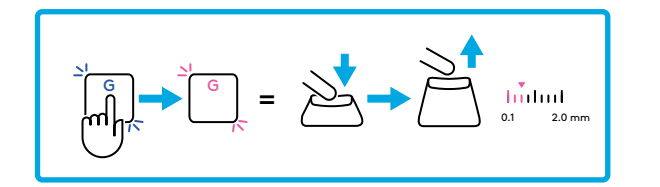

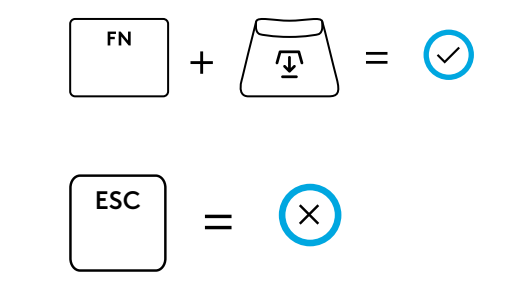

#### Commandes multimédia

PRO X TKL RAPID comprend des contrôles des médias. Retour, Lecture/Pause, Avance et Sourdine, avec une roulette contrôlant le volume de votre dispositif.

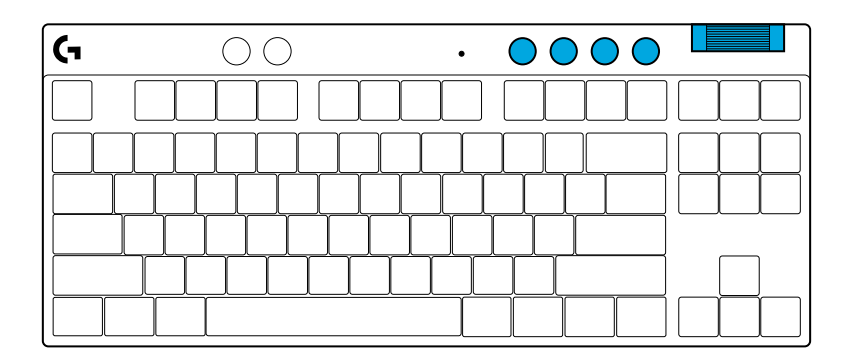

#### Mode Jeu

En appuyant sur le bouton *Mode Jeu,* vous bloquerez les touches Windows et Menu contextuel. D'autres touches peuvent être bloquées à l'aide du logiciel G HUB.

Le verrouillage du mode Jeu (FN+mode Jeu) permet de bloquer le bouton Mode Jeu et de prévenir l'activation ou la désactivation du mode.

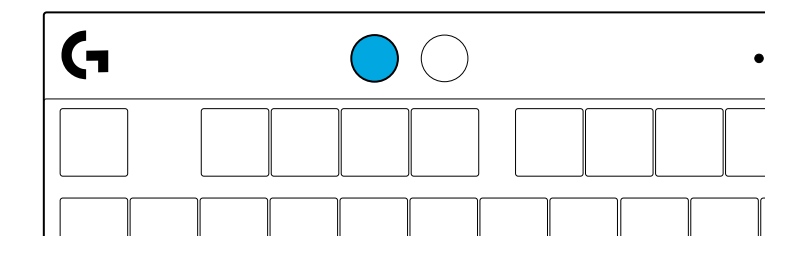

#### Luminosité

Réglez la luminosité de l'éclairage en appuyant sur le bouton Luminosité.

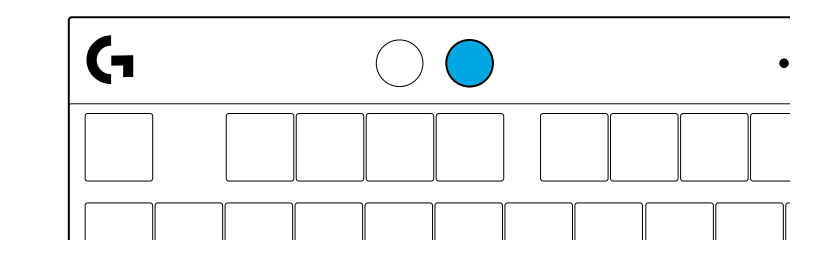

## EFFETS D'ÉCLAIRAGE INTÉGRÉS

Le clavier a 8 effets d'éclairage différents stockés dans sa mémoire. Vous pouvez les sélectionner et en changer en appuyant sur le bouton Luminosité et les touches suivantes:

Luminosité + 1 = Arc en ciel > droit Luminosité + 2 = Arc en ciel > gauche Luminosité + 3 = Arc en ciel centre Luminosité + 4 = Arc en ciel ^ haut Luminosité + 5 = Cycle de couleur Luminosité + 6 = Ondulation frappe Luminosité + 7 = Cyan clignotant Luminosité + 8 = Effet d'éclairage personnalisé Luminosité + 9 = Effet d'éclairage personnalisé Luminosité + 0 = Cyan continu Luminosité + = Animation plus lente Luminosité + = Animation plus rapide

Les commandes d'éclairage G HUB remplaceront ces paramètres.

### **DES QUESTIONS?**

logitechG.com/support/PROXTKLRAPID

### **INSTRUCCIONES DE CONFIGURACIÓN**

**1** Saca el teclado y el cable USB del paquete.

| (ī            | ۵ 🛞      | •     | • • • •               |           |
|---------------|----------|-------|-----------------------|-----------|
|               |          |       |                       |           |
|               |          | ĴĴĴĹ  | $\Box \Box \Box \Box$ |           |
| []            | ┯┿┿┿┿    | ┟┟┟┟┥ | ┍┿┿┷┙                 |           |
| ├─ <b>└</b> ┌ | ┶┰┷┰┷┰┷┰ | ┵┰┵┰┙ |                       | $\square$ |
|               |          |       |                       |           |

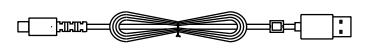

**2** Inserta el cable *USB*-C en el puerto situado en la parte frontal del teclado.

**3** Conecta el cable a tu PC.

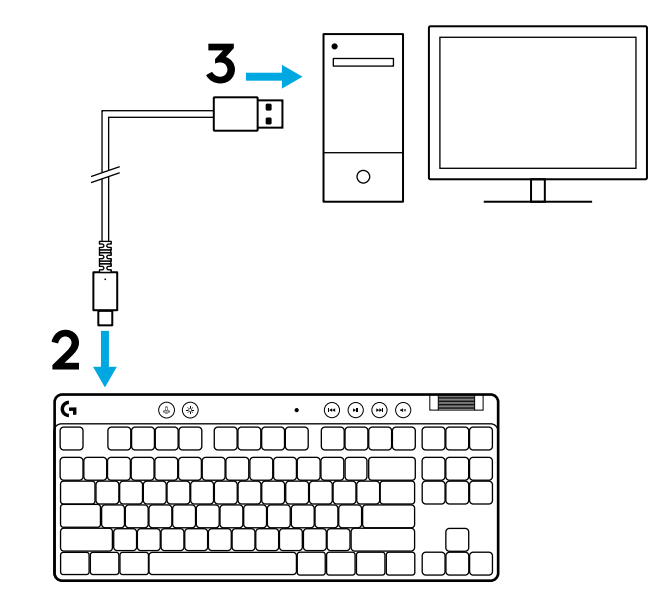

**4** Descarga e instala el software G HUB en tu PC/MAC para una experiencia de juego óptima (G HUB ofrece integración de funciones). Ir a **logitechG.com/ghub** 

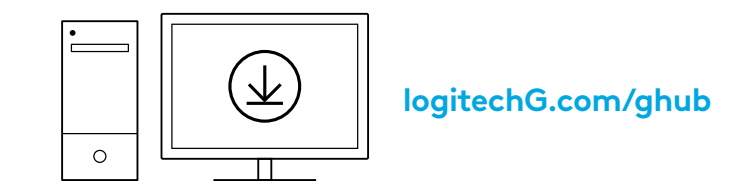

PRO X TKL RAPID se suministra con tres perfiles integrados preconfigurados con diferentes puntos de actuación analógica y ajustes de disparo rápido. Se pueden seleccionar manteniendo pulsada la tecla FN y seleccionando F2 (Perfil 1), F3 (Perfil 2) o F4 (Perfil 3).

| Selección | Color<br>del LED | Punto<br>de actuación | Disparador<br>rápido |
|-----------|------------------|-----------------------|----------------------|
|           |                  | ④ 1,0 mm              |                      |
|           | •                | 1,0 mm                | APAGADO              |
|           |                  | ⊉ 2,0 mm              |                      |

PRO X TKL RAPID también dispone de un perfil analógico personalizable que se puede seleccionar manteniendo pulsada la tecla FN y pulsando F5. Se puede configurar sobre la marcha sin necesidad de software. Sigue las siguientes instrucciones para modificar el punto de actuación de todas las teclas del perfil analógico personalizable.

- $ar{\Psi}$  Configuración rápida del punto de actuación
- Activa el perfil analógico personalizable.

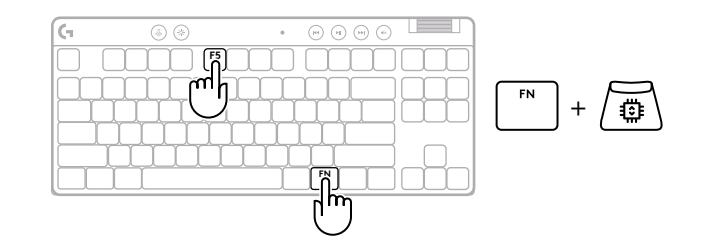

2 Entra en el modo de configuración del punto de actuación.

3 Utiliza las teclas de flecha para aumentar o disminuir el punto de actuación. También puedes seleccionar directamente el valor que desees pulsando el número correspondiente (por ejemplo, "4" para 1,5 mm).

Pulsa cualquier tecla alfabética para comprobar la configuración de actuación actual. Las teclas numéricas se iluminarán de izquierda a derecha para indicar cuánta presión se necesita para accionar completamente una tecla.

**4** Sal y guarda los cambios en el perfil analógico personalizable.

Salir sin guardar los cambios en el perfil analógico personalizable.

Para configurar las teclas individuales, o para configurar los valores de los puntos de actuación en pasos de 0,1 mm, descarga y utiliza el software G HUB (www.logitechg.com/ghub)

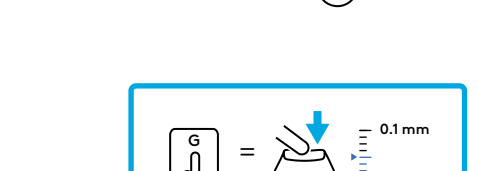

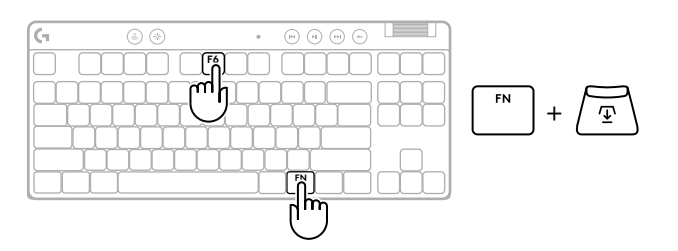

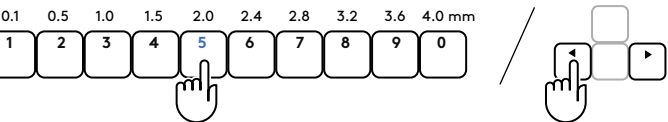

4.0 mm

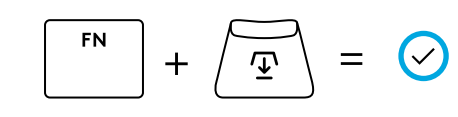

 $\left[ \overset{\text{esc}}{\phantom{a}} \right] = \left( \times \right)$ 

Al igual que el punto de actuación, el disparo rápido se puede configurar en el perfil analógico personalizable sin necesidad de software. Sigue las instrucciones siguientes para configurar el disparador rápido para todas las teclas del teclado.

- 📩 Configuración rápida del disparador rápido
- 1 Activa el perfil analógico personalizable.

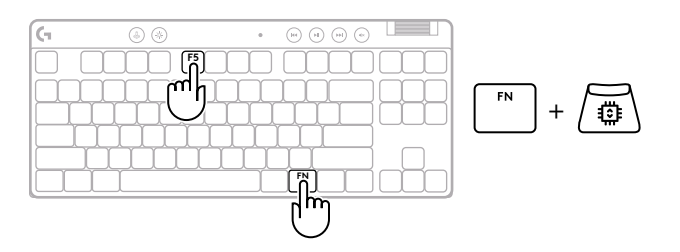

2 Entra en el modo de configuración del disparo rápido.

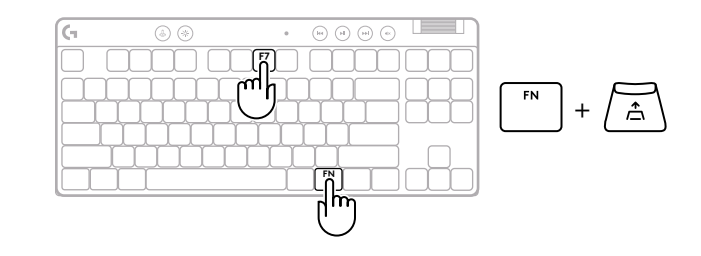

**3** Pulsa F7 para activar el disparo rápido ON/OFF.

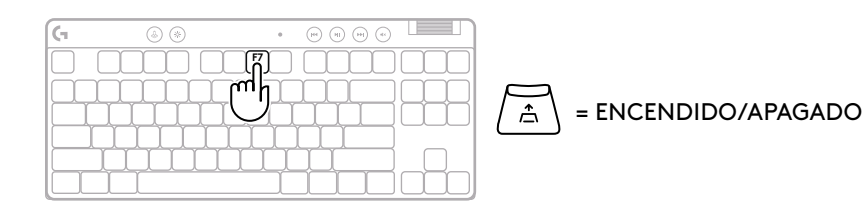

20 ESPAÑOL

4 Utiliza las teclas de flecha para aumentar o disminuir la sensibilidad del disparo rápido. También puedes seleccionar directamente el valor que desees pulsando el número correspondiente (por ejemplo, "2" para 0,3 mm).

Pulsa cualquier tecla alfabética para comprobar el ajuste de sensibilidad actual. Al pulsarla y soltarla, la luz de la llave se vuelve azul cuando está accionada, y magenta cuando se reinicia.

**5** Sal y guarda los cambios en el perfil analógico personalizable.

Salir sin guardar los cambios en el perfil analógico personalizable.

Para configurar las teclas individuales, o para configurar los valores de disparo rápido en pasos de 0,1 mm, descarga y utiliza el software G HUB (www.logitechg.com/ghub)

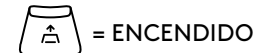

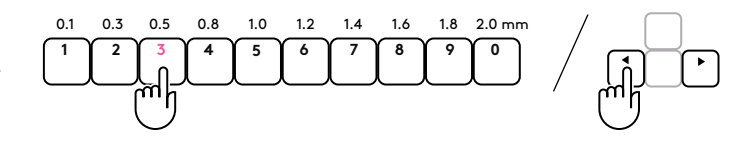

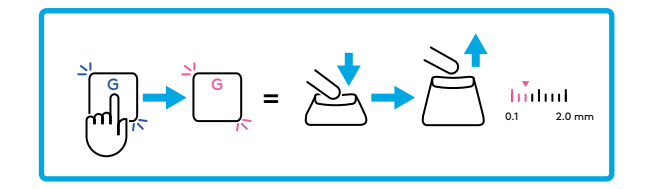

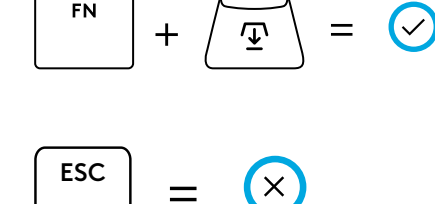

#### **Controles multimedia**

PRO X TKL RAPID incluye controles multimedia.

Permiten saltar a la pista anterior, reproducir/poner en pausa, saltar a la pista siguiente y silenciar, con un mando giratorio que controla el volumen del dispositivo.

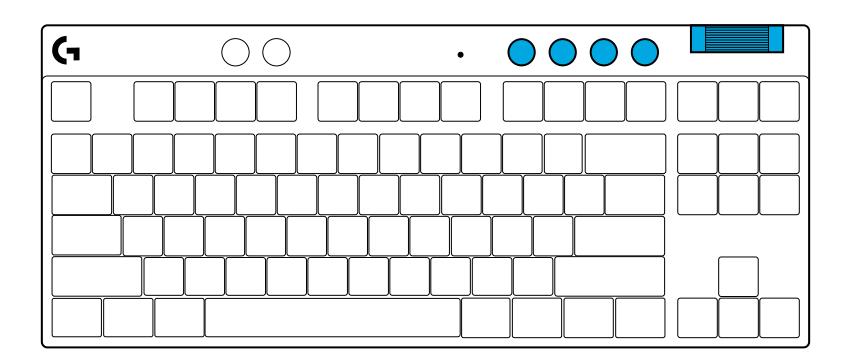

### Modo de juego

Al presionar el botón de modo de juego se bloquea la pulsación de las teclas de Windows y menú contextual. Es posible bloquear otras teclas usando el software G HUB.

Bloqueo de modo de juego (FN+Modo de juego), bloquea el botón correspondiente e impide que se active/ desactive el modo de juego.

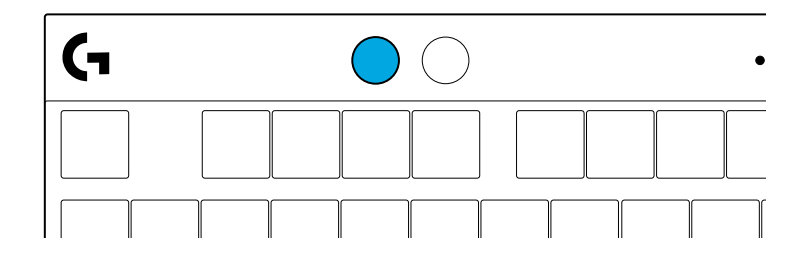

#### Brillo

Ajusta el brillo de la iluminación presionando el botón de brillo.

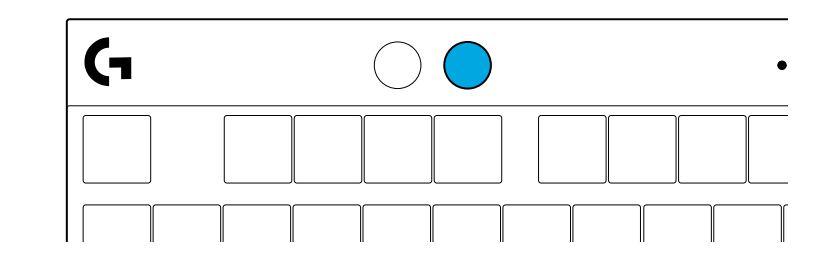

### EFECTOS DE ILUMINACIÓN INTEGRADOS

El teclado tiene 8 efectos de iluminación guardados en la memoria integrada. Puedes seleccionar y modificar esos efectos presionando el botón de brillo y luego estas teclas:

- Brillo + 1 = Arcoíris > derecha
- Brillo + 2 = Arcoíris > izquierda
- Brillo + 3 = Arcoíris del centro al exterior
- Brillo + 4 = Arcoíris ^ arriba
- **Brillo + 5 = Ciclo de colores**
- Brillo + 6 = Onda de pulsaciones
- Brillo + 7 = Respiración cian
- Brillo + 8 = Efecto de iluminación personalizado
- Brillo + 9 = Efecto de iluminación personalizado
- Brillo + 0 = Cian permanente
- Brillo + = Animación lenta
- Brillo + = = Animación rápida

Los controles de iluminación de G HUB anularán esta configuración.

### **¿TIENES DUDAS?**

logitechG.com/support/PROXTKLRAPID

### INSTRUÇÕES DE CONFIGURAÇÃO

Remova o teclado e o cabo USB da embalagem.

| (1 | ۵ (*)    |                    |
|----|----------|--------------------|
|    |          |                    |
| μ  | ┯┹┯┸┯┸┯┸ | ┯┸┰┸┰┸┰┸┯╼┤┝╶╁╼╁╼╢ |
|    |          |                    |
|    |          |                    |

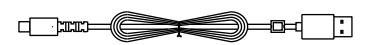

**2** Insira o cabo USB-C na porta na parte da frente do teclado.

**3** Conecte o cabo ao seu PC.

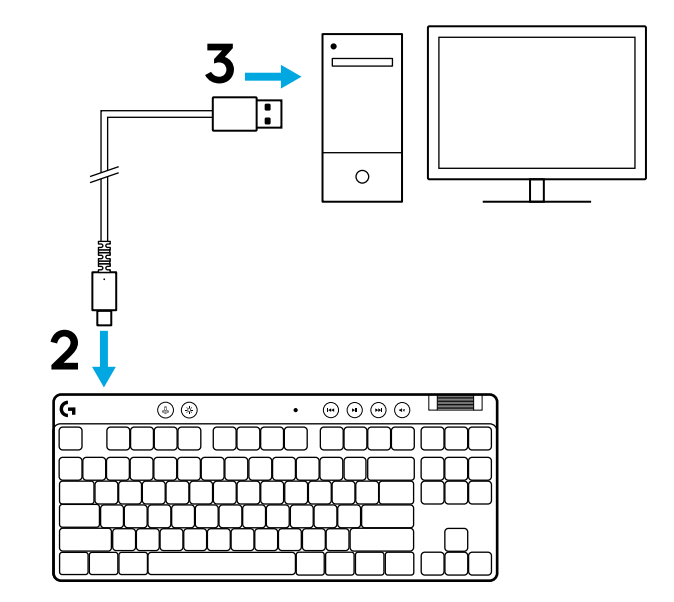

4 Baixe e instale o software G HUB em seu PC/MAC para obter a melhor experiência de jogo (o G HUB tem uma guia de integração para os recursos). Acesse logitechG.com/ghub

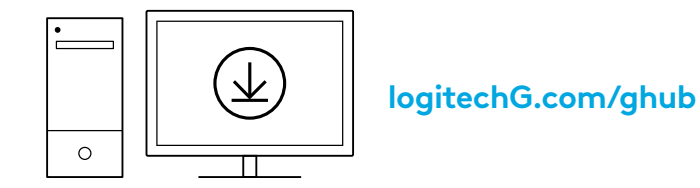

O PRO X TKL RAPID vem com três perfis integrados e pré-configurados com diferentes pontos de atuação analógica, bem como configurações de Disparo Rápido. Os perfis podem ser selecionados mantendo pressionada a tecla FN e selecionando F2 (Perfil 1), F3 (Perfil 2) ou F4 (Perfil 3).

| Seleção  | Cor do LED | Ponto<br>de acionamento | Disparo Rápido |
|----------|------------|-------------------------|----------------|
|          | •          | Ƴ 1,0 mm                | ☆ LIGADO       |
| FN + 12: |            | Ƴ 1,0 mm                | 🛎 DESLIGADO    |
|          |            | ' <b>⊉ 2,0</b> mm       | ☆ LIGADO       |

O PRO X TKL RAPID também apresenta um perfil analógico personalizável que pode ser selecionado ao manter pressionada a tecla FN e pressionando F5. Ele pode ser configurado em tempo real, sem necessidade de software. Siga as instruções abaixo para modificar o ponto de acionamento de todas as teclas do Perfil Analógico Personalizável.

- $ar{\Psi}$  Ajuste rápido do ponto de acionamento
- 1 Ative o perfil analógico personalizável.

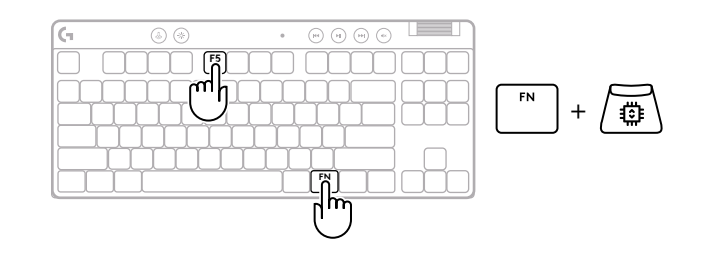

Entre no modo de ajuste do ponto de acionamento.

3 Use as teclas de seta para aumentar ou diminuir o ponto de atuação. Você também pode selecionar diretamente o valor desejado pressionando o número apropriado (por exemplo "4" para 1,5 mm).

Pressione qualquer tecla do alfabeto para testar a configuração de acionamento atual. As teclas numéricas se acenderão da esquerda para a direita para indicar quanta pressão é necessária para acionar totalmente uma tecla.

**4** Saia e salve as alterações no perfil analógico personalizável.

Saia sem salvar as alterações no perfil analógico personalizável.

Para configurar teclas individuais ou os valores de ponto de acionamento em graus de 0,1 mm, faça o download e use o software G HUB (www.logitechg.com/ghub)

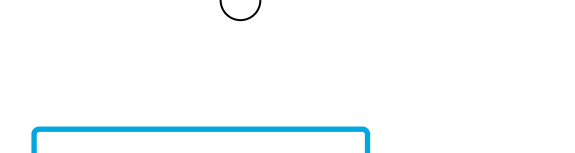

0.1 mm

1.5 2.0

0.5 1.0

$$\boxed{FN} + \underbrace{\textcircled{T}} = \bigcirc$$

$$\left[ \stackrel{\mathsf{ESC}}{\longrightarrow} \right] = \left[ \times \right]$$

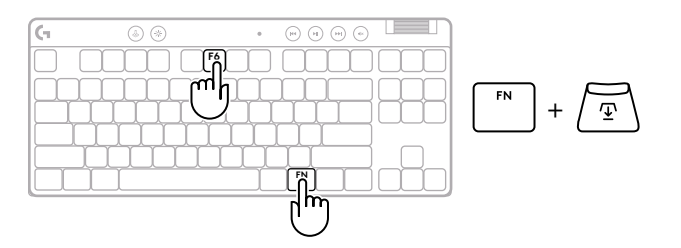

2.4 2.8 3.2

3.6 4.0 mm

Assim como o ponto de acionamento, o Disparo Rápido pode ser configurado no perfil analógico personalizável, sem necessidade de software. Siga as instruções abaixo para configurar o Disparo Rápido para todas as teclas do teclado.

- 🚖 Ajuste do Disparo Rápido
- 1 Ative o perfil analógico personalizável.

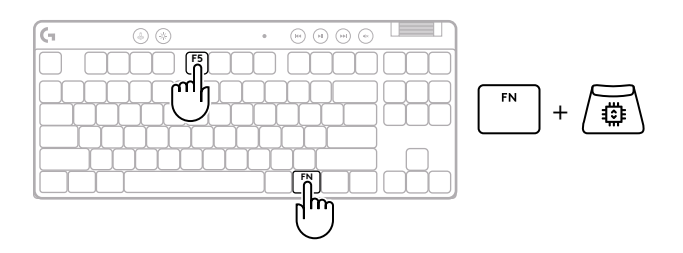

2 Entre no modo de ajuste do Disparo Rápido.

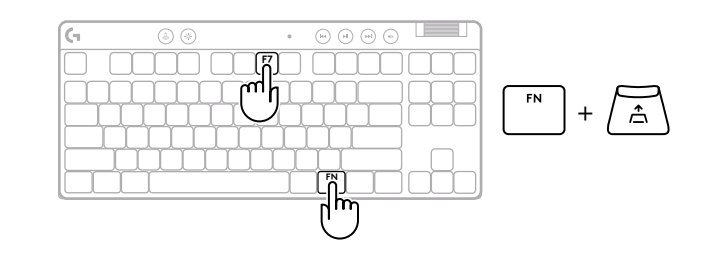

**3** Pressione F7 para ativar ou desativar o Disparo Rápido.

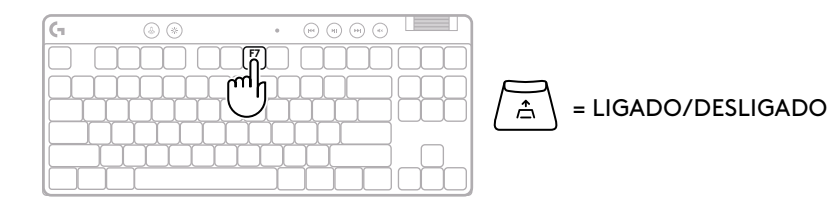

27 PORTUGUÊS

Use as teclas de seta para aumentar ou diminuir a sensibilidade do Disparo Rápido. Você também pode selecionar diretamente o valor desejado pressionando o número apropriado (por exemplo "2" para 0,3 mm).

4

= LIGADO

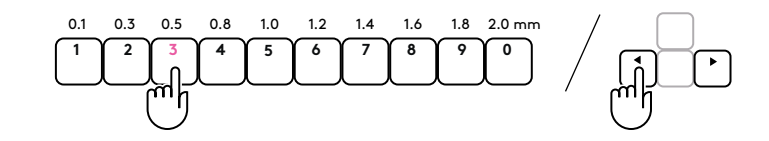

Pressione qualquer tecla do alfabeto para testar a configuração de sensibilidade atual. Quando pressionada e liberada, a luz da chave fica azul quando acionada e magenta quando é reiniciada.

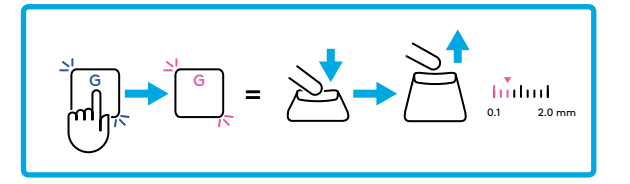

**5** Saia e salve as alterações no perfil analógico personalizável.

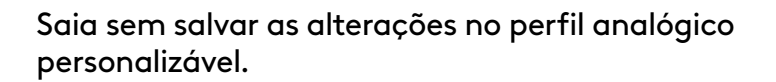

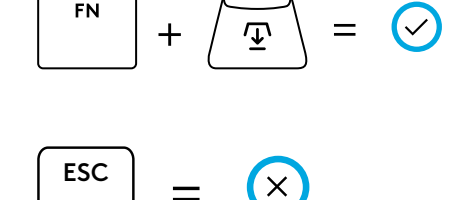

Para configurar teclas individuais ou valores de Disparo Rápido em graus de 0,1 mm, faça o download e use o software G HUB (www.logitechg.com/ghub)

#### Controles de mídia

O PRO X TKL RAPID inclui controles de mídia. Pular para trás, jogar/pausar, pular para frente e tecla de silêncio, com um controle de volume de seu dispositivo.

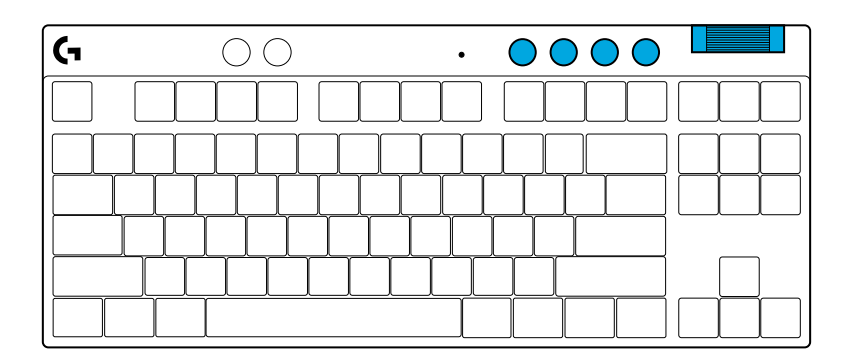

#### Modo de jogo

Pressionar o botão Modo de Jogo bloqueia as teclas Windows e Menu de Contexto quando pressionadas. Teclas adicionais podem ser bloqueadas usando o software G HUB.

Bloqueio do Modo de jogos (FN+Modo de jogos), bloqueia o botão de Modo de jogos e impede que o Modo de jogos seja ligado ou desligado.

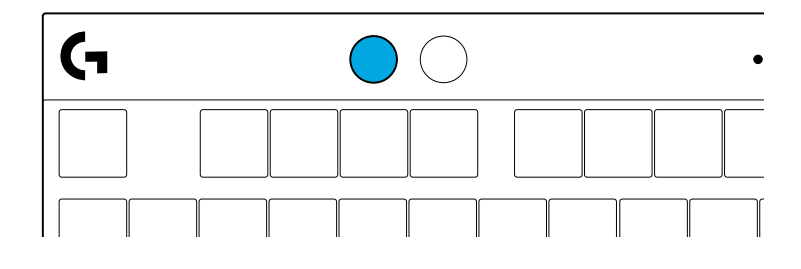

#### Brilho

Ajuste a iluminação pressionando o botão de iluminação.

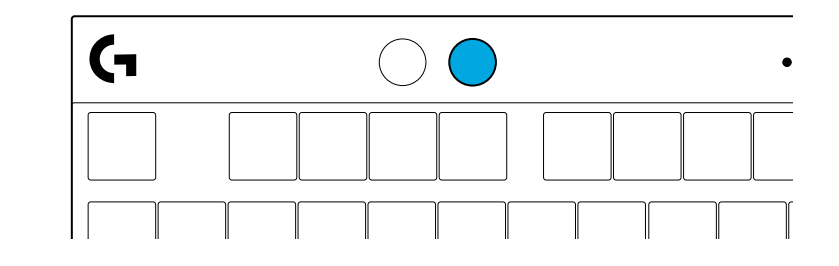

### EFEITOS DE ILUMINAÇÃO INTEGRADOS

O teclado tem 8 efeitos de iluminação diferentes armazenados em sua memória onboard. Você pode selecioná-los e modificá-los pressionando o botão lluminação e estas teclas:

- Iluminação + 1 = Rainbow > direita
- Iluminação + 2 = Rainbow > esquerda
- Iluminação + 3 = Rainbow centro
- Iluminação + 4 = Rainbow ^ cima
- Iluminação + 5 = Ciclo de cor
- Iluminação + 6 = Ripple de teclas
- Iluminação + 7 = Ciano respirando
- Iluminação + 8 = Efeito de iluminação personalizado
- lluminação + 9 = Efeito de iluminação personalizado
- lluminação + 0 = Ciano sólido
- Iluminação + = Animação mais lenta
- lluminação + = = Animação mais rápida

Os controles de iluminação G HUB anularão essas configurações.

### DÚVIDAS?

logitechG.com/support/PROXTKLRAPID

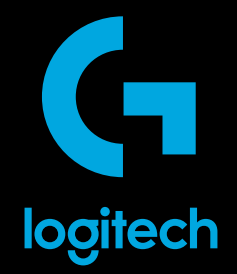

©2024 Logitech. Logitech, Logitech G and the Logitech and Logitech G logos are trademarks or registered trademarks of Logitech Europe S.A. and/or its affiliates in the U.S. and other countries. All other trademarks are the property of their respective owners. Logitech assumes no responsibility for any errors that may appear in this manual. Information contained herein is subject to change without notice.

©2024 Logitech. Logitech, Logitech G et leurs logos respectifs sont des marques commerciales ou déposées de Logitech Europe S.A. et/ou de ses sociétés affiliées aux États-Unis et dans d'autres pays. Toutes les autres marques sont la propriété exclusive de leurs détenteurs respectifs. Logitech décline toute responsabilité en cas d'erreurs susceptibles de s'être glissées dans le présent manuel. Les informations énoncées dans ce document peuvent faire l'objet de modifications sans préavis.

WEB-621-002590 002